# 配置SecureX与Tetration的集成

## 目录

简介 <u>先决条件</u> <u>要求</u> 使用的组件 背景信息 配置 在Tetration Security Dashboard中生成API凭证 在SecureX中集成Tetration模块 验证 视频指南

# 简介

本文档介绍集成和验证Cisco SecureX与Cisco Tetration所需的流程。

作者:Juan Castillero和Uriel Torres,Jorge Navarrete,思科TAC工程师编辑。

# 先决条件

#### 要求

Cisco 建议您了解以下主题:

- 面向终端的思科AMP
- Tetration安全控制面板
- SecureX控制台中的基本导航
- 映像的可选虚拟化

#### 使用的组件

- TetrationvSecurity控制面板
- Tetration Administrator帐户
- SecureX控制台版本1.54
- SecureX管理员帐户
- Microsoft Edge版本84.0.522.52

本文档中的信息都是基于特定实验室环境中的设备编写的。本文档中使用的所有设备最初均采用原 始(默认)配置。如果您的网络处于活动状态,请确保您了解所有命令的潜在影响。

背景信息

Cisco Tetration平台可解决工作负载和应用安全挑战,这些挑战可跨混合云基础设施提供微分段和 基于行为的异常检测功能,Tetration模块提供3个磁贴。

Tetration易受攻击的工作负载和资产:描述具有已知漏洞的工作负载和总资产计数的指标。

Tetration策略指标:描述已配置分段策略的度量。

Tetration软件代理摘要:描述连接的软件代理的度量。

#### 配置

#### 在Tetration Security Dashboard中生成API凭证

在Tetration Security Dashboard中,创建新API

- •以管理权限登录到Tetration Security控制面板。
- 在控制台上,导航至Your Account > API Keys。

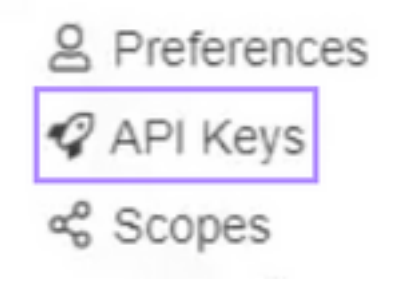

- 单击"创建API密钥"
- 选择以下元素:软件传感器管理:用于配置和监控SW传感器状态的API。流和库存搜索:用于 查询Tetration集群中的流和库存项的API。用户、角色和范围管理:根作用域所有者用于读取 /添加/修改/删除用户、角色和作用域的API。应用和策略管理:用于管理应用和实施策略的 API。

Create API Key

| Description |                                                                                                    |  |  |
|-------------|----------------------------------------------------------------------------------------------------|--|--|
|             | SecureX                                                                                                    |  |  |
| V           | SW sensor management: API to configure and monitor status of SW sensors                                              |  |  |
| ¥           | Flow and inventory search: API to query flows and inventory items in Tetration cluster                               |  |  |
| Z           | Users, roles and scope management: API for root scope owners to read/add/modify/remove users, roles and scopes       |  |  |
|             | User data upload: API for root scope owners to upload annotations for inventory items or upload good/bad file hashes |  |  |
| Z           | Applications and policy management: API to manage applications and enforce policies                                  |  |  |
| 0           | External system integration: API to allow integration with external systems                                          |  |  |
|             | Tetration software download: API to download software packages for Tetration agents / virtual appliances             |  |  |
|             | Cruste Cancel                                                                                                    |  |  |

**重要信**息:在关闭对话框之前检索这些值;关闭选项卡后,无法检索生成的API信息。

- 保存API凭证
- •要创建集成令牌,请导航至<u>tetration-securex.link/setup</u>
- •介绍您的Tetration URL和API凭证

#### • 单击创建令牌

•复制集成令牌

Use this wizard to setup your Tetration and SecureX integration.

1. Enable the Tetration module in your SecureX console

| https:                        | evicom/                             |  |
|-------------------------------|-------------------------------------|--|
| API Key*                      |                                     |  |
| đ                             |                                     |  |
| API Secret                    |                                     |  |
| 2                             |                                     |  |
|                               |                                     |  |
| Create Token                  |                                     |  |
|                               |                                     |  |
| and the second of Authorities | sting token to the SecureY controls |  |

#### 在SecureX中集成Tetration模块

将Tetration与SecureX集成,以便了解Tetration系统的运行状况、暴露易受攻击的工作负载、跟踪 分段策略并对行为偏差做出反应。

- •在SecureX控制台上,导航至"集成">单击"添加新模块"
- 选择Cisco Tetration模块,然后单击Add New Module
- 为模块命名
- 粘贴令牌并点击保存

| Add New Cisco Tetration - Application-First Workload Protection Module |                                                                                  |  |  |  |
|------------------------------------------------------------------------|----------------------------------------------------------------------------------|--|--|--|
| Module Name*<br>Cisco Tetration - jesutorr                             | Quick Start                                                                      |  |  |  |
| Asthorization Token*                                                   | To add a Tetration module, you must supply an authorization token an<br>cluster. |  |  |  |
| Save                                                                   | 1. Create a new set of Tetration API connection credentials:                     |  |  |  |

### 验证

验证Tetration Security Dashboard中的信息是否显示在SecureX Dashboard中。

- 在SecureX上导航至控制面板
- 单击"New Dashboard(新建控制面板)"并将其命名
- •选择之前生成的Tetration Module
- •选择磁贴,对于本指南,所有磁贴都已添加
- 点击 保存

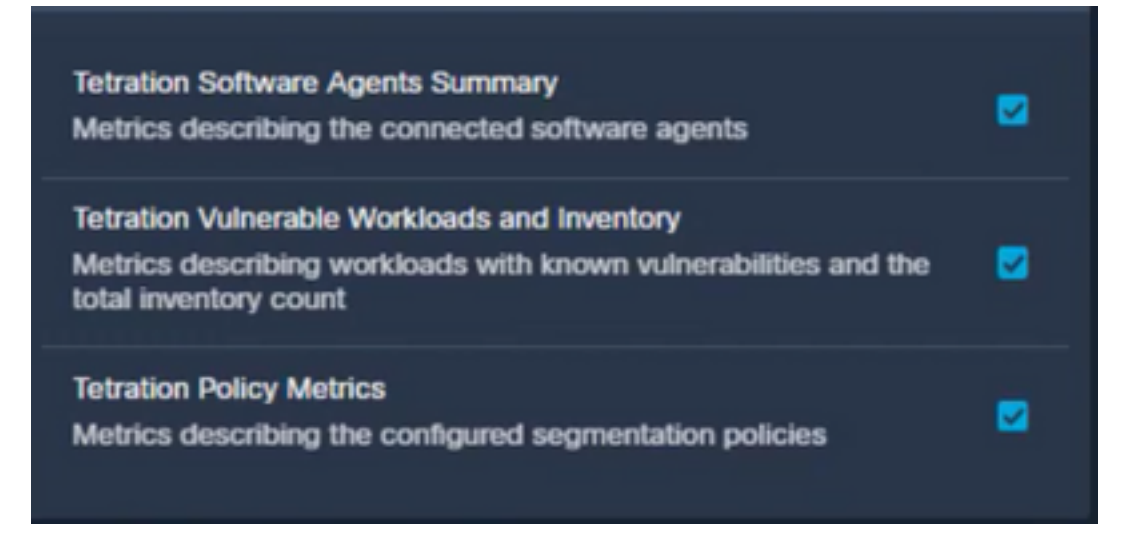

•选择Timeframe并验证Tetration中的数据是否以Secure显示

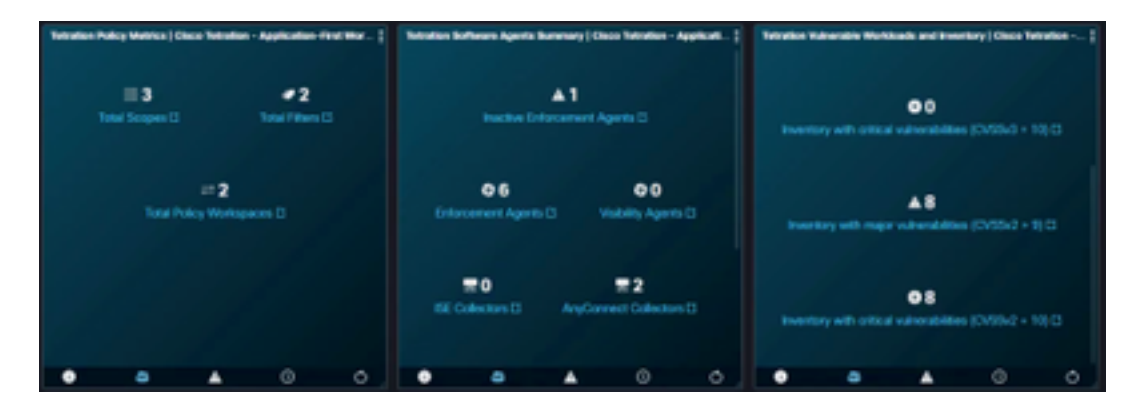

如果出现问题且未显示任何数据,请查看API密钥是否正确应用。如果问题仍然存在,请与支持团 队联系。

## 视频指南